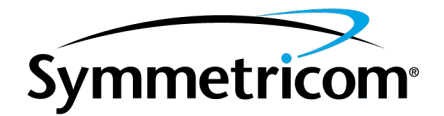

# 9611B Switching and Distribution Unit

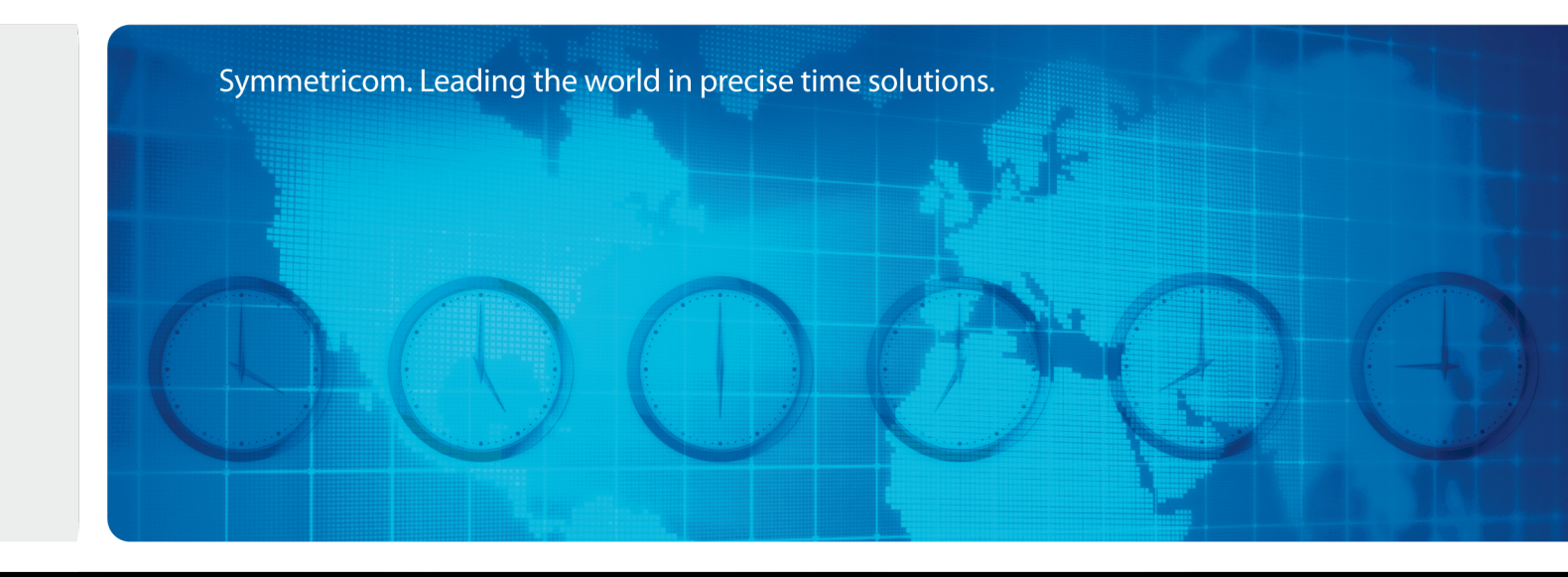

User Guide Revision B CD Number: 098-00341-000 12 June, 2013 This page intentionally left blank

# **Notices**

# Copyright

Copyright © 2013 Symmetricom, Inc. All rights reserved.

Due to continued product development this information may change without notice. If you find any errors in the documentation, please report them to us in writing. Symmetricom, Inc. does not warrant that this document is error-free.

# **Limited Product Warranty**

**Hardware** – Symmetricom warrants, for a period of twelve (12) months from Symmetricom's date of shipment, the Goods shall be free from defects in design, material, and workmanship under normal use and service, and shall conform to and perform substantially in accordance with Symmetricom's published specifications in effect at the time of shipment. Symmetricom further warrants that the Goods shall be free and clear of all liens and encumbrances and shall have good and valid title at the time of shipment by Symmetricom. This warranty shall survive inspection, acceptance, and payment by Buyer. Symmetricom does not warrant that the operation of the Goods shall be uninterrupted or error free or meet Buyer's intended use or purpose. Symmetricom's warranty does not cover failures caused by acts of God, including electrical or environmental conditions; abuse, negligence, accident, damage in transit; or improper site preparation.

This warranty shall be null and void in the event (i) Buyer or any third party repairs or attempts repair of the Goods without Symmetricom's advance written authorization; or (ii) defects are the result of repairs, modifications, alterations, improper or inadequate maintenance by Buyer or third party; or (iii) damages to said Goods are caused by Buyer or third party-supplied software, interfacing or supplies; or (iv) of improper use (including termination of non-certified third party equipment on Symmetricom's proprietary interfaces and operation outside of the product's specifications) by Buyer or third party; or (v) the Goods are shipped to any country other than that originally specified in the Buyer's purchase order.

Buyer's sole remedy for a breach of the foregoing Goods warranty, whether express or implied, howsoever arising, shall be as set forth in this Section. Goods not meeting the foregoing warranty during the warranty period shall be repaired or replaced, at Symmetricom's option, upon return of such Goods to Symmetricom's factory; provided, however, that Buyer has first obtained a return materials authorization ("RMA") number from Symmetricom authorizing such return. Buyer may obtain an RMA number by logging onto Symmetricom's website www.symmetricom.com. Buyer shall place the RMA number on the exterior packaging of all returns. Buyer shall be responsible for the shipping costs to ship the Good to Symmetricom and Symmetricom shall pay for shipping costs to return the repaired or replacement Good to Buyer. Repaired or replaced portion of the Good shall be warranted for the remainder of the unused warranty term or for ninety (90) days from shipment, whichever is longer. **Software Media** - Symmetricom warrants that the accompanying media shall be free from defects in materials and workmanship under normal use for a period of ninety (90) days from date of shipment. The physical media warranty does not apply to defects arising from misuse, theft, vandalism, fire, water, acts of God or other similar perils. Symmetricom shall not be liable for any damages caused by the Buyer's failure to fulfill its responsibilities as stated above. Buyer's sole and exclusive remedy and Symmetricom's entire liability for a breach of the foregoing warranty shall be for Symmetricom, at its option to replace the Software media, or if unable to replace the Software media, then to refund the license fee paid for the Software.

THE FOREGOING WARRANTY SHALL BE THE ONLY WARRANTY WITH RESPECT TO THE SUBJECT MATTER HEREOF AND SHALL BE IN LIEU OF ALL OTHER WARRANTIES, EXPRESSED OR IMPLIED, INCLUDING, BUT NOT LIMITED TO, ANY IMPLIED WARRANTIES OF TITLE, MERCHANTABILITY, FITNESS FOR A PARTICULAR PURPOSE OR NON INFRINGEMENT HOWSOEVER ARISING. WHERE LEGISLATION IMPLIES IN THIS AGREEMENT ANY CONDITION OR WARRANTY AND THAT LEGISLATION VOIDS OR PROHIBITS PROVISIONS IN A CONTRACT WHICH EXCLUDE OR MODIFY THE OPERATION OF THAT CONDITION OR WARRANTY, THE CONDITION OR WARRANTY IS DEEMED TO BE INCLUDED IN THIS AGREEMENT. HOWEVER, SYMMETRICOM'S LIABILITY FOR BREACH OF THE CONDITION OR WARRANTY WILL BE LIMITED AT SYMMETRICOM'S OPTION TO REPLACE OR REPAIR THE GOODS. TO THE EXTENT ANY OF THE FOREGOING LIMITED REMEDY FINALLY FAILS ITS ESSENTIAL PURPOSE, SYMMETRICOM'S TOTAL LIABILITY TO BUYER FOR SUCH BREACH SHALL BE LIMITED TO THE ACTUAL PRICE PAID BY BUYER FOR THE DEFECTIVE GOODS AND SUBJECT TO THE "LIMITATION OF LIABILITY" SECTION.

NOTE: Symmetricom's GPS positioning products for navigation are an AID TO NAVIGATION only and MUST be used in conjunction with normal navigation practices.

# **Limitation of Liability**

The remedies provided herein are the Buyer's sole and exclusive remedies. In no event or circumstances will Symmetricom be liable to Buyer for indirect, special, incidental or consequential damages, including without limitation, loss of revenues or profits, business interruption costs, loss of data or software restoration, or damages relating to Buyer's procurement of substitute products or services. Except for liability for personal injury or property damage arising from Symmetricom's negligence or willful misconduct, in no event will Symmetricom's total cumulative liability in connection with any order hereunder or Symmetricom's Goods, from all causes of action of any kind, including tort, contract, negligence, strict liability and breach of warranty, exceed the total amount paid by Buyer hereunder. SOME JURISDICTIONS DO NOT ALLOW CERTAIN LIMITATIONS OR EXCLUSIONS OF LIABILITY, SO THE ABOVE LIMITATIONS OR EXCLUSIONS MAY NOT APPLY TO ALL BUYERS.

### **Contact Information**

Symmetricom, Inc. 2300 Orchard Parkway San Jose, CA 95131-1017

# Sales and Technical Support

To order any accessory, contact the Symmetricom Sales Department. See http://www.symmetricom.com/company/contact-information/sales-offices for sales support contact information.

If you encounter any difficulties installing or using the product, contact Symmetricom Global Services:

#### U.S.A. Call Center

Symmetricom, Inc. 2300 Orchard Parkway San Jose, CA 95131-1017

Toll-free in North America: 888-367-7966 Telephone: 408-428-7907 Fax: 408-428-7998 E-mail: support@symmetricom.com Internet: www.symmetricom.com

#### Europe, Middle East, and Africa (EMEA) Call Center:

Symmetricom Global Services EMEA Symmetricom Europe GmbH Altlaufstrasse 42 85635 Hoehenkirchen-Siegertsbrunn Germany

Telephone: +49 700 3288 6435 Fax: +49 8102 8961 533 E-mail: emeasupport@symmetricom.com Internet: www.symmetricom.com

#### **Revision History**

| Revision | Date         | Description                |
|----------|--------------|----------------------------|
|          |              |                            |
| А        | January 2012 | First release.             |
| В        | June 2013    | Gain specification change. |

This page intentionally left blank

# **Table of Contents**

| Notices                                       | 3        |
|-----------------------------------------------|----------|
| Copyright                                     |          |
| Limited Product Warranty                      | 3        |
| Limitation of Liability                       | 4        |
| Contact Information                           | 4        |
| Sales and Technical Support                   | 5        |
| Revision History                              | 5        |
| Table of Contents                             | 7        |
| Symbols                                       | 10       |
| List of Tables                                |          |
| List of Illustrations                         |          |
|                                               |          |
| Introduction                                  | 13       |
|                                               | <u> </u> |
| Installation                                  | 15       |
| Installation Instructions                     | 15       |
| Receiving Inspection                          |          |
| Rack Mounting Instructions                    | 15       |
| Making Connections                            | 15       |
| Turning System On                             |          |
| Default Values                                | 16       |
| Installation Warnings                         |          |
| Chassis Grounding Screw                       |          |
| VAC Power Supply Input Connector              |          |
| Dangerous Voltages                            | 1/       |
| Switching AC Power                            |          |
| Electrical installations in Norway and Sweden |          |
| Basic Operation and Features                  |          |
| Basic Operation                               | 19       |
| Mode of Switching                             |          |
| Simplified Block Diagram                      | 20       |
| Basic Features                                |          |
| Front Panel                                   | 22       |
| Rear Panel                                    |          |
| Two Analog / Digital Inputs                   |          |
| Twelve Analog / Digital Outputs               |          |

| Auto-Switching Capability                                 | 25 |
|-----------------------------------------------------------|----|
| Armed LED condition                                       |    |
| EED display alter Primary signal failure                  |    |
| Timecode Switching and Distribution Canability            |    |
| 1PPS Through 10MPPS Switching and Distribution Capability | 29 |
| RF Switching and Distribution Capability                  | 29 |
| Serial Remote Management                                  |    |
| Two Alarm Inputs                                          |    |
| One Alarm Output Via Relay Contact Closure                | 29 |
| Field Upgrade                                             |    |
| Field Jumper Configuration                                |    |
| User Interfaces                                           |    |
| Front Danal Controls and Indicators                       |    |
| Summary of Front Panel LED conditions                     |    |
| Summary of Front Panel Pushbutton Actions                 |    |
| Command Line Interface                                    | 35 |
| Examples                                                  | 36 |
| Serial Port Connections                                   |    |
|                                                           |    |
| Tasks                                                     |    |
| How to Get or Set the Input Impedance                     |    |
| How to Get or Set the Input Comparator Duration           |    |
| How to Configure Fault Inputs                             | 40 |
| How to Display Current Configuration                      |    |
| How to Get or Set the Input Comparator Voltage            | 41 |
| How Display the System Version Information                |    |
| How to Display/Clear (Latched) Faults                     |    |
| How to Control Input Switching                            |    |
| How to Get of Set in Close the System December 4          |    |
| How to Enter Eactory/Test Mede                            |    |
| How to Reboot the DSP Software                            |    |
| How to Logout                                             |    |
| How to View the Help Menu                                 | 45 |
| How to View the Help on a Specific Command                | 45 |
| How to Set Up the 9611B for Operation                     | 46 |
| How to Upgrade Software                                   | 46 |
| 9611B Bootloader CLI                                      | 46 |
| How to Upgrade FPGA Program Image                         |    |
| How to Upgrade DSP Program Image                          |    |
| DSP Upgrade Procedure                                     |    |
| If the upgrade fails:                                     | 48 |
|                                                           |    |
| Specifications                                            |    |

| Standards                                                                                                    |                                                                                                    |
|----------------------------------------------------------------------------------------------------|----------------------------------------------------------------------------------------------------|
| CE                                                                                                    |                                                                                                    |
| UL                                                                                                    |                                                                                                    |
| FCC                                                                                                    | 49                                                                                                    |
| Electrical Signals                                                                                                    |                                                                                                    |
| Signal Inputs                                                                                                    | 49                                                                                                    |
| RF                                                                                                    | 49                                                                                                    |
| Pulse/DC IRIG time code                                                                                                    | 49                                                                                                    |
| AM IRIG timecode                                                                                                    | 49                                                                                                    |
| Outputs                                                                                                    | 50                                                                                                    |
| RF                                                                                                    |                                                                                                    |
| Additive Phase Noise                                                                                                    |                                                                                                    |
| Pulse/DC IRIG                                                                                                    |                                                                                                    |
| AM IRIG Timecode                                                                                                    |                                                                                                    |
| Alarm Input                                                                                                    |                                                                                                    |
|                                                                                                    |                                                                                                    |
|                                                                                                    |                                                                                                    |
| Status                                                                                                    |                                                                                                    |
| Status EMC                                                                                                    |                                                                                                    |
| EMC                                                                                                    |                                                                                                    |
| Status<br>EMC<br>FCC Certification<br>Restriction of Hazardous Substances (RoHS)                                                                                                    |                                                                                                    |
| Status<br>EMC<br>FCC Certification<br>Restriction of Hazardous Substances (RoHS)<br>Environmental Specifications                                                                                                    | 52<br>52<br>52<br>53<br>53                                                                                                 |
| Status<br>EMC<br>FCC Certification<br>Restriction of Hazardous Substances (RoHS)<br>Environmental Specifications<br>Ordinary protection                                                                                                    |                                                                                                    |
| Status<br>EMC<br>FCC Certification<br>Restriction of Hazardous Substances (RoHS)<br>Environmental Specifications<br>Ordinary protection<br>Pollution Degree                                                                                                    |                                                                                                    |
| Status         EMC         FCC Certification         Restriction of Hazardous Substances (RoHS)         Environmental Specifications         Ordinary protection         Pollution Degree         Installation (Over-Voltage)                                                                                                    | 52<br>52<br>52<br>53<br>53<br>53<br>53<br>53<br>53<br>53<br>53                                                             |
| Status         EMC         FCC Certification         Restriction of Hazardous Substances (RoHS)         Environmental Specifications         Ordinary protection         Pollution Degree         Installation (Over-Voltage)         Mechanical                                                                                                | 52<br>52<br>52<br>53<br>53<br>53<br>53<br>53<br>53<br>53<br>53<br>53<br>53                                                 |
| Status         EMC         FCC Certification         Restriction of Hazardous Substances (RoHS)         Environmental Specifications         Ordinary protection         Pollution Degree         Installation (Over-Voltage)         Mechanical         Chassis                                                                                | 52<br>52<br>52<br>53<br>53<br>53<br>53<br>53<br>53<br>53<br>53<br>53<br>54<br>54                                           |
| Status         EMC         FCC Certification         Restriction of Hazardous Substances (RoHS)         Environmental Specifications         Ordinary protection         Pollution Degree         Installation (Over-Voltage)         Mechanical         Chassis         Front Panel                                                            |                                                                                                    |
| Status         EMC         FCC Certification         Restriction of Hazardous Substances (RoHS)         Environmental Specifications         Ordinary protection         Pollution Degree         Installation (Over-Voltage)         Mechanical         Chassis         Front Panel         Rear Panel                                         |                                                                                                    |
| Status         EMC         FCC Certification         Restriction of Hazardous Substances (RoHS)         Environmental Specifications         Ordinary protection         Pollution Degree         Installation (Over-Voltage)         Mechanical         Chassis         Front Panel         Rear Panel         Dimensions                      | 52<br>52<br>52<br>53<br>53<br>53<br>53<br>53<br>53<br>53<br>53<br>54<br>54<br>54<br>54<br>54<br>55                         |
| Status         EMC         FCC Certification         Restriction of Hazardous Substances (RoHS)         Environmental Specifications         Ordinary protection         Pollution Degree         Installation (Over-Voltage)         Mechanical         Chassis         Front Panel         Rear Panel         Dimensions         Power Supply | 52<br>52<br>52<br>53<br>53<br>53<br>53<br>53<br>53<br>53<br>53<br>53<br>54<br>54<br>54<br>54<br>54<br>55<br>55             |
| Status         EMC         FCC Certification         Restriction of Hazardous Substances (RoHS)         Environmental Specifications         Ordinary protection         Pollution Degree         Installation (Over-Voltage)         Mechanical         Chassis         Front Panel         Rear Panel         Dimensions         Power Supply | 52<br>52<br>52<br>53<br>53<br>53<br>53<br>53<br>53<br>53<br>53<br>53<br>53<br>54<br>54<br>54<br>54<br>54<br>54<br>55<br>55 |

# Symbols

| Symbol        | Description                                                                                                   |
|---------------|----------------------------------------------------------------------------------------------------|
|               | This symbol means the following information is a note that gives you important information you use the 9611B. |
|               | Caution - Refer to manual. Read all instructions in manual before using this product                          |
| CE            | CE marking, attesting compliance to applicable European Directives                                            |
| <u>}</u>      | Caution - risk of electrical shock                                                                            |
| I             | Mains Power is ON                                                                                             |
| 0             | Mains Power is OFF                                                                                            |
| <u> </u>      | Earth terminal symbol: Used to indicate an earth ground con-<br>nection to chassis.                           |
| $\rightarrow$ | Chassis ground                                                                                                |

# **List of Tables**

| Table 1: LED Function             | 23 |
|-----------------------------------|----|
| Table 2: Front Panel Pushbuttons  | 24 |
| Table 3: Table of Rear Connectors |    |
| Table 4: Auto-Switch Behavior     |    |
| Table 5: Serial Port Parameters   | 35 |

# **List of Illustrations**

| Figure 1: A Typical Application      |  |
|--------------------------------------|--|
| Figure 2: Front Panel                |  |
| Figure 3: Rear Panel                 |  |
| Figure 4: Field Jumper Configuration |  |
| Figure 5: Lowest gain                |  |
| Figure 6: Medium gain                |  |
| Figure 7: Highest gain               |  |

This page intentionally left blank

# Introduction

Symmetricom's® 9611B Switch & Distribution Unit is an intelligent switching, monitoring and distribution system, packaged in a 1U rack mount chassis. The unit includes a dual input A-B switch that provides redundant capability. The internal microprocessor can be set up to switch on a number of criteria (i.e., input signal voltage level and period between detected pulses).

The following figure shows a typical application of the 9611B. Output signals from two Symmetricom XLi Time and Frequency Systems are connected to respective A and B inputs of the 9611B instruments for distribution. One signal is designated as the primary signal and the other as the secondary signal. If the 9611B is in auto mode, and the primary signal to the 9611B fails, the auto-switch logic recognizes the failure, and switches to the secondary signal. The secondary signal is now connected to all twelve outputs.

To determine a failure condition, an adjustable threshold voltage or signal timing duration is provided to the 9611B auto-switching logic. This threshold voltage or signal timing duration is compared with the selected input signal to the 9611B. When the comparison triggers a fault condition, an alarm is triggered. The alarm is latched so as not to lose track of it. The alarm will stay latched until the fault condition has been removed, and the alarm reset has been activated.

As an alternative to the auto-switching mode, either input can be manually connected to the twelve outputs.

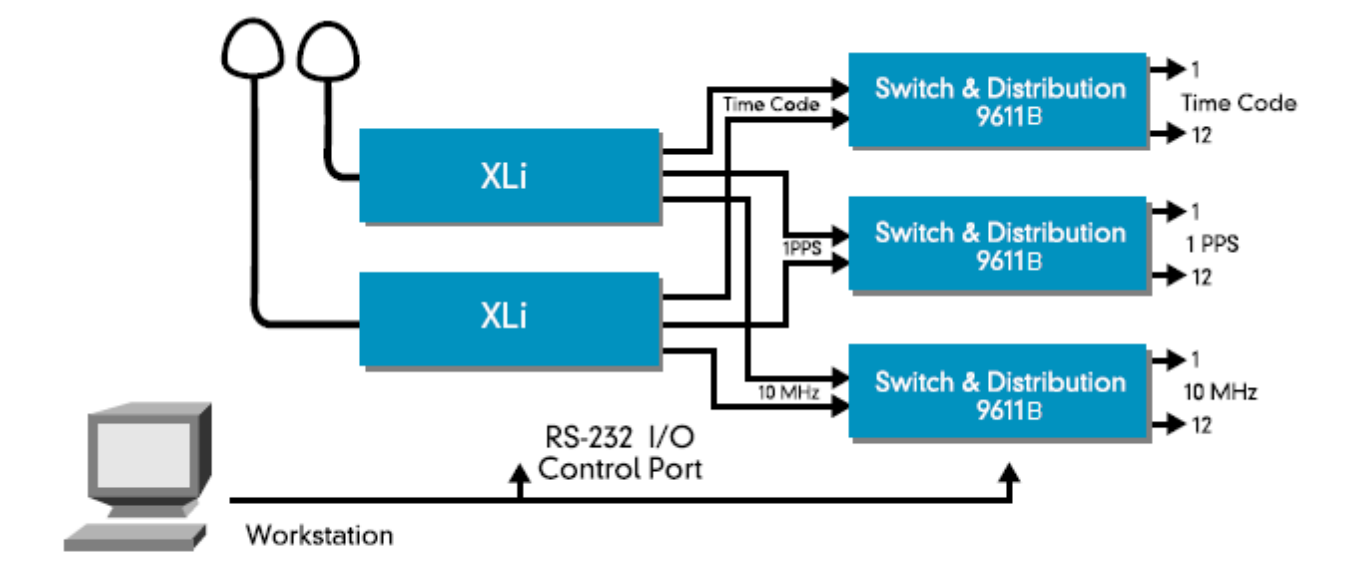

#### Figure 1: A Typical Application

This page intentionally left blank

# Installation

This section provides installation instructions for the 9611B Switching and Distribution Unit. Please review the installation warnings section that follows below.

## **Installation Instructions**

### **Receiving Inspection**

Upon receiving the 9611B, make a thorough inspection of the instrument and its accessories. Any damage or loss of equipment should be reported immediately to the responsible carrier. If no damage is found, installation can begin.

### **Rack Mounting Instructions**

This unit is designed for mounting in a standard 19-inch (48.26 cm) rack.

Follow the rack manufacturer's instructions for mounting this unit while observing the following guidelines:

- Elevated Operating Temperature: If the unit is installed in a closed or multi-unit rack assembly, the ambient temperature of the rack environment may be greater than the unit's Maximum Operating Temperature of 50°C/122°F. Install the unit in an environment that is compatible with the unit's operating temperature range, which is 0 °C to 50 °C, or 32 °F to 122 °F.
- Mechanical Loading: Mount the equipment so as to avoid uneven mechanical loading that could cause hazardous conditions.
- Circuit Overloading: Observe the power ratings on the unit's nameplate and the additional load the unit may place on the supply circuit. Overloading the supply circuit may adversely affect the supply wiring and over-current protection.
- Reliable Earthing: Maintain reliable earthing (grounding) of rack mounted equipment. Pay particular attention to supply connections other than direct connections to the branch circuit (e.g., use of power strips).

### **Making Connections**

Where appropriate, connect the following cables to the 9611B:

- Inputs A and B
- Outputs 1 through 12
- Alarm inputs A and B
- Alarm Output
- AC power (Don't connect to the AC until turning on the instrument)

Connect a RS232 serial command line interface cable from the 9611B to the PC serial port, (this is a straight cable, not a null modem cable).

### **Turning System On**

The 9611B can be operated directly with the default settings that it comes with from the factory. The factory default values have been set to distribute the most common suite of signals. A list of the factory default values follows this section. When using the 9611B in this mode, simply connect AC power after making the connections listed in the previous section. After the 9611B is powered up, press the ALARM button to clear any alarms.

To change the factory default values, and to take full advantage of the flexibility of the 9611B, a communications program such as Hyperterm is needed to communicate to the 9611B, via the RS232 serial port. The following procedure assumes the desire to run the 9611B with the provision to change the factory default values.

Note: When using XMODEM in Hyperterm, for best results, use the version of XMODEM that uses 128 byte blocks.

1. On the PC, run the serial port communication program (see the Command Line Interface section that follows).

2. Apply AC power (-01 option).

3. On the 9611B front panel, press the ALARM button to clear any alarms.

4. Follow the "How to Set Up the 9611B for Operation" instructions.

### **Default Values**

Impedance = 50 ohms Frequency = 1, 1 Hz to <10 Hz Fault A: input = enabled, level low Fault B: input = enabled, level low voltage: 0.25 Volts is set switch: Input A is selected Gain setting jumper = 0dB gain, position A at the diamond, (pin 1 of the header)

### **Installation Warnings**

Please review the following warnings before proceeding with the installation of the 9611B.

#### **Chassis Grounding Screw**

The chassis grounding screw (10-32 3/8") provides a secure contact for grounding the unit to a reliable earth ground.

#### Warning: Chassis Grounding Screw

Symmetricom recommends that the user connect the chassis grounding screw to a reliable earth ground.

#### **Avertissement:** Châssis fondant la vis Symmetricom recommande que le châssis soit relié à une terre fiable.

### **VAC Power Supply Input Connector**

Connector: IEC 60320

**Caution:** VAC Power The unit should only be plugged into a grounded receptacle.

Attention : VCA de puissance L'unité devrait seulement être branchée à un réceptacle fondé.

### **Dangerous Voltages**

**Warning:** Dangerous voltages are present which can cause electric shock that could result in severe injury or even death. Disconnect all power before servicing this unit.

**Avertissement:** Les tensions dangereuses sont le présent qui peut causer la décharge électrique qui pourrait avoir comme conséquence des dommages ou même la mort graves. Déconnectez toute la puissance avant d'entretenir cette unité.

### **Switching AC Power**

**Warning:** Ensure that a disconnect device, such as a switch, with the appropriate voltage/current rating is provided when operating/installing the unit.

**Avertissement:** Assurez-vous qu'un dispositif de débranchement, tel qu'un commutateur, avec la tension appropriée/estimation courante est fourni en fonctionnant/installant l'unité.

### **Electrical Installations in Norway and Sweden**

#### Electrical Installations in Norway and Sweden

For Equipment connected to the protective earthing of the building installation through the mains connection or through other equipment with a connection to protective earthing - and to a cable distribution system using coaxial cable, may in some circumstances create a fire hazard. Connection to a cable distribution system has therefore to be provided through a device providing electrical isolation below a certain frequency range (galvanic isolator, see EN60728-11).

Note: In Norway, due to regulation for installations of cable distribution systems, and in Sweden, a galvanic isolator shall provide electrical insulation below 5 MHz. The insulation shall withstand a dielectric strength of 1.5 kV r.m.s. 50 Hz or 60 Hz for 1 minute.

#### För Elektriska Installationer I Norge Och Sverige

Utrustning som är ansluten till skyddande jordning av bygginstallationer genom nätuttaget samband eller genom annan utrustning med en anslutning till skyddande jordning-och en kabel distributionssystemet använder koaxialkabel, kan i vissa fall framkalla brandfara. Anslutning till en kabel distributionssystemet har därför tillhandahållas genom en anordning som elektrisk isolering under en viss frekvensområdet (galvaniskt isolator, se EN60728-11). Anmärkning: i Norge, till följd av förordningen för installationer av kabel distributionssystem, och i Sverige, en galvaniskt isolator skall ge elektrisk isolering under 5 MHz. isolering skall tåla ett dielektriskt av 1,5 kV r.m.s. 50 Hz eller 60 Hz för 1 minut.

# **Basic Operation and Features**

# **Basic Operation**

The 9611B is a switched distribution unit designed to distribute RF Sine wave or either AM or digitally modulated time codes from either one of two inputs to all twelve outputs. A typical application of the 9611B would be where a primary signal is being distributed with a secondary signal connected as a backup in case of failure with the primary source.

The 9611B has two user interfaces: See "Front Panel Controls and Indicators " on page 33, and See "Command Line Interface" on page 35

#### **Mode of Switching**

The 9611B provides for both manual and auto switching.

- Manual: In manual switching mode, selecting Input A or Input B will connect that input directly to the twelve outputs. Input A or Input B can be selected manually by pressing the corresponding front panel input button, or by sending the appropriate command on the serial port command line interface.
- Auto: To use auto-switching mode successfully, it is first necessary to set up the conditions of comparison. The conditions of comparison are set up over the command line interface. The 9611B allows for a voltage level, and a signal time duration comparison to be made with the selected input signal. Once the conditions of comparison are set up, the selected input can be "Armed". This can be done manually by pressing "Auto" button on the front panel, or by sending the appropriate command over the command line interface. The command is that either input signal A or signal B is to be armed.

Arming an input means that:

- It is the primary input connected to the twelve outputs.
- It is the input being monitored in auto-switching mode, and being compared to conditions of comparison previously set up. If the armed input fails the comparison conditions, the auto-switching logic switches from the Primary to the Secondary source. The alarm condition will be indicated by both the front panel and command line interfaces.

### Simplified Block Diagram

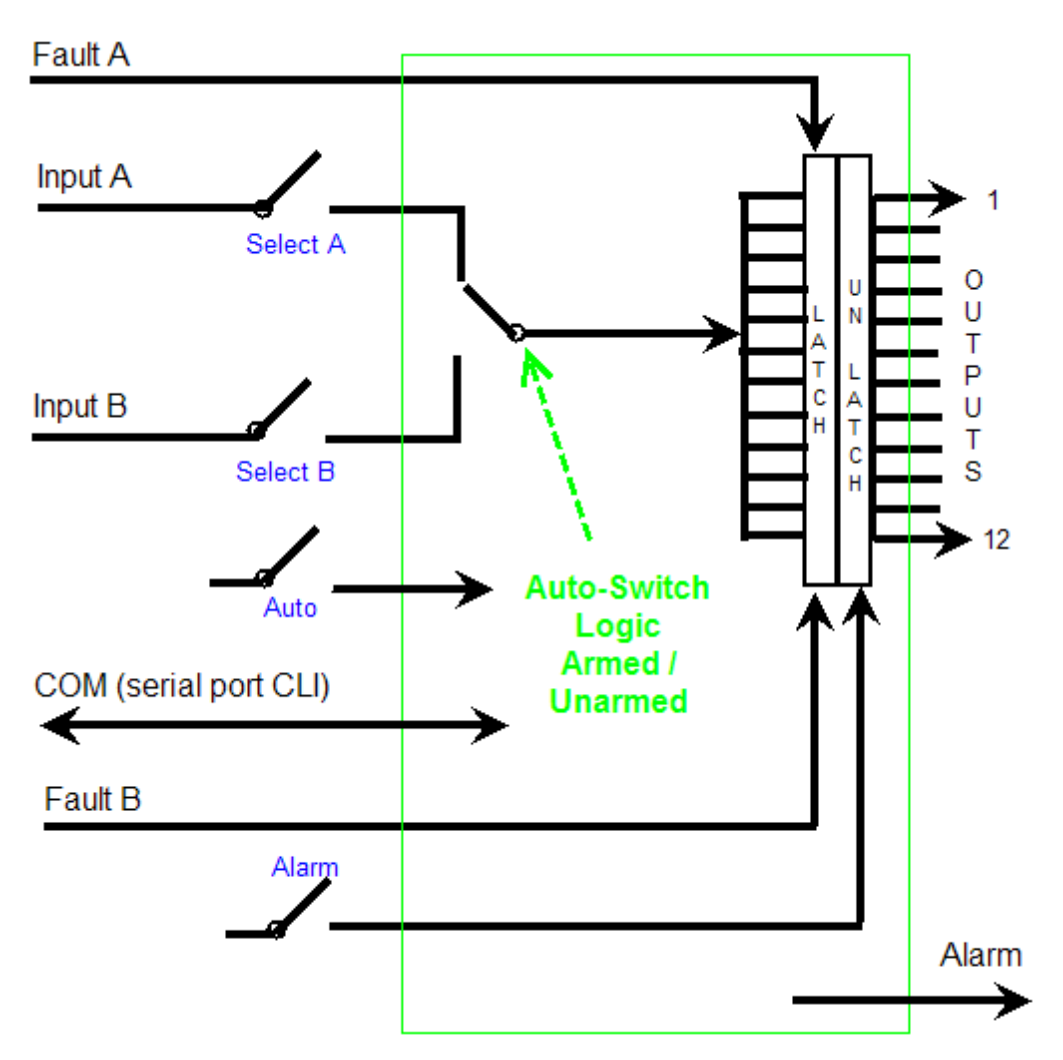

In the simplified block diagram, the 9611B has:

- 2 selectable signal inputs (A and B)
- 2 Alarm inputs (A and B)
- 12 outputs (1-12)
- Alarm relay output
- Serial RS232 port command line interface (CLI)

In addition, to the inputs and outputs, there are two other front panel switches:

- Auto switch for arming the A/B signal input switch.
- Alarm switch for resetting the latched alarms.

The heart of the 9611B is the auto-switch logic. This logic monitors the conditions above, including the command line interface. Depending on the conditions, the auto-switch logic switches the A/B signal input accordingly, and drives the CLI and front panel LEDs.

Only one signal input A or B can be connected to all 12 outputs at any time. The front panel LEDs and CLI show which of the two signal inputs are connected to the outputs.

As there are many inputs, fault lines, and auto-switch changeover conditions, the auto-switch logic is rather complex. To learn more about the operations and features of the 9611B, see the following:

- CLI to interact with the 9611B auto-switch logic
- Operations and features
- Simple task examples

## **Basic Features**

This section shows the layout of the front and rear panel controls and the basic features integrated in the 9611B instrument.

### **Front Panel**

#### Figure 2: Front Panel

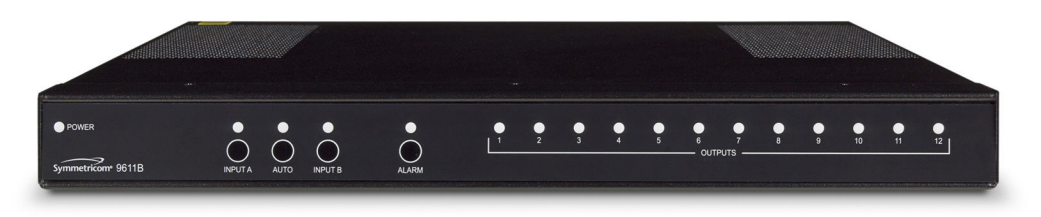

#### Table 1: LED Function

\* See Autoswitch Interface section for a full description of autoswitch indicators and functions

| LED<br>label   | Green<br>(solid)                                        | Green<br>(slow<br>flash)                                | Red<br>(solid)                       | Red<br>(slow<br>flash)                                         | Red<br>(fast<br>flash) | Amber<br>(solid)                                                                                                    | Amber<br>(slow<br>flash)                                                                                                    | Off                                                                                                    |
|----------------|---------------------------------------------------------|---------------------------------------------------------|--------------------------------------|----------------------------------------------------------------|------------------------|----------------------------------------------------------------------------------------------------|----------------------------------------------------------------------------------------------------|----------------------------------------------------------------------------------------------------|
|                |                                                         | 0                                                       |                                      | 0                                                              | Ο                      | •                                                                                                    | 0                                                                                                    | $\bigcirc$                                                                                                    |
| Power          | Power<br>Available                                      | n/a                                                     | n/a                                  | n/a                                                            | n/a                    | n/a                                                                                                    |                                                                                                    | Power<br>Unavailable                                                                                                    |
| Input A        | Input A sig-<br>nal detec-<br>ted, Input<br>B selected. | Input A sig-<br>nal detec-<br>ted, Input A<br>selected. | Input A<br>signal not<br>detected    | Input A sig-<br>nal not<br>detected,<br>but it is<br>selected. | n/a                    | Input A is NOT<br>selected, it had a<br>fault, which is<br>now gone. Press<br>Input A, or<br>ALARM to return<br>Input A to green. | Input A IS selec-<br>ted, it had a<br>fault, which is<br>now gone.<br>Press Input A,<br>or ALARM to<br>return Input A<br>to green. | See 1 below                                                                                                    |
| AUTO           |                                                         | Autoswitch<br>Input A, or<br>Input B<br>ARMED           | Fault<br>detected                    | n/a                                                            | n/a                    | AUTO button<br>selected but no<br>input is<br>ARMABLE                                                                             | n/a                                                                                                    | No input<br>ARMED at<br>this time. If<br>both inputs<br>are green,<br>Press AUTO<br>to arm the<br>input that is<br>flashing<br>green. |
| Input B        | Input B sig-<br>nal detec-<br>ted, Input<br>A selected. | Input B sig-<br>nal detec-<br>ted, Input B<br>selected. | Input B<br>signal not<br>detected    | Input B sig-<br>nal not<br>detected,<br>but it is<br>selected. | n/a                    | Input B is NOT<br>selected, it had a<br>fault, which is<br>now gone. Press<br>Input B, or<br>ALARM to return<br>Input B to green. | Input B IS selec-<br>ted, it had a<br>fault, which is<br>now gone.<br>Press Input B,<br>or ALARM to<br>return Input B<br>to green. | See 1 below                                                                                                    |
| ALARM          |                                                         | n/a                                                     |                                      | n/a                                                            | Fault<br>identified    | n/a                                                                                                    | n/a                                                                                                    | See 1 below                                                                                                    |
| Output<br>1-12 | Signal<br>detected<br>on output                         | n/a                                                     | Fault<br>detected<br>on out-<br>put. | n/a                                                            | n/a                    | Output had a fault<br>which is now<br>gone.Press<br>ALARM to return<br>this to green.                                             |                                                                                                    | See 1 below                                                                                                    |

Note 1: If the power LED is green and all of the other LEDs are OFF, the 9611B is in the bootloader mode. Also, see the **reset** command.

#### **Table 2: Front Panel Pushbuttons**

| Pushbutton Action                   | Result                                                                                                    |
|-------------------------------------|----------------------------------------------------------------------------------------------------|
| Press INPUT A (left button)         | Selects INPUT A                                                                                                    |
| Press AUTO (center button)          | Autoswitch mode*                                                                                                    |
| Press INPUT B (right button)        | Selects INPUT B                                                                                                    |
| Press ALARM                         | Unlatches the alarm state, turns off the red alarm LED and toggles the alarm relay contacts. If an ALARM continues to exist, the ALARM is reset after the appropriate timeout interval. |
| Press and hold ALARM for 10 seconds | Resets product configuration to its factory default settings.                                                                                                    |

\* See Autoswitch Interface section for a full description of autoswitch indicators and functions

### **Rear Panel**

#### Figure 3: Rear Panel

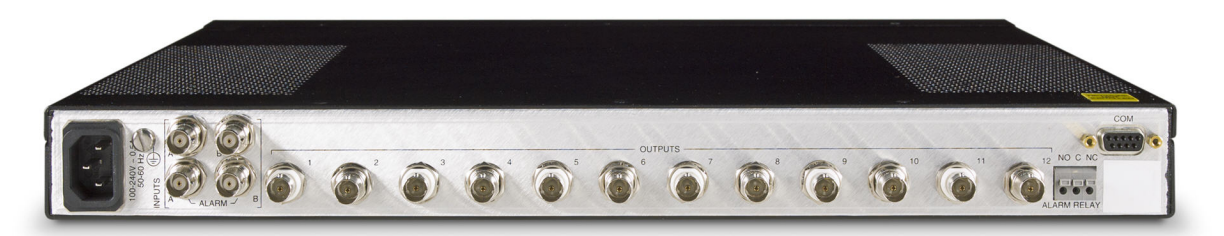

#### **Table 3: Table of Rear Connectors**

| Connector<br>Name | Purpose                                                              | # of<br>Connections | Connector<br>Type   |
|-------------------|----------------------------------------------------------------------|---------------------|---------------------|
| Power             | AC power input                                                       | 1                   | IEC 320             |
| Alarm Relay       | Three terminal relay contacts, NO, COM, and NC for alarm conditions. | 1                   | Screw Ter-<br>minal |
| COM               | Provide for a serial command line interface                          | 1                   | DB-9 (Female)       |
| Alarm Input       | Input for an external source alarm circuit                           | 2                   | BNC (Female)        |
| Signal Input      | Input for the RF and digital signals                                 | 2                   | BNC (Female)        |
| Signal Output     | Output for the RF and digital signals                                | 12                  | BNC (Female)        |
| Ground            | Chassis ground connection                                            | 1                   | Screw post          |

### **Two Analog / Digital Inputs**

Inputs A and B are rear mounted  $50\Omega$  BNC connectors. They terminate the input signal in either  $50\Omega$  or  $1k\Omega$  loads. These loads are selectable through the Command Line Interface.

### **Twelve Analog / Digital Outputs**

Outputs 1 through 12 are rear mounted  $50\Omega$  BNC connectors. They are  $50\Omega$  fixed outputs. These outputs distribute analog and digital signal outputs.

### **Auto-Switching Capability**

When in Auto-switching mode, if an external or internal fault is detected, the unit will automatically switch all outputs from the user selected Primary input to the Secondary input. The unit latches in the Secondary state with alarms activated until the user clears the alarm condition via either the Front Panel, or Command Line Interface. Input A or Input B may be selected as the Primary Input by activating the Auto button with the desired input selected. The Front panel autoswitch LEDs indicates the state of the autoswitch. The three front panel LEDs, Input A, AUTO, and Input B can be used to view the 9611B autoswitch status.

In general, both Input A and Input B need to have valid signals applied to them for the Autoswitch to be activated. For example, if Input A is valid and Input B is not valid, if Input A then becomes faulty, switching to Input B makes no sense.

The proper autoswitch condition is therefore to have two valid inputs. One of the inputs is designated as the primary. The primary is switched to the twelve outputs. If the Input B is valid, then the autoswitch can be activated, arming Input A. Arming means that both inputs are valid, and if the primary signal fails, the secondary signal will be switched to the twelve outputs.

#### **Armed LED condition**

The 9611B can be seen to be armed when the Input A, AUTO and Input B front panel LED are green. Also, the AUTO LED and one of the two input LEDs should be flashing slowly, and the other input LED is solid green.

In this condition:

- The flashing green LED is the primary, connected to the twelve outputs.
- The solid green LED is the secondary that will be switched to the output if the primary input fails.
- The flashing AUTO LED shows that the 9611B is armed and ready to switch if need be.

When the autoswitch is armed, it behaves according to the following table:

#### Table 4: Auto-Switch Behavior

| Primary<br>Input Sig-<br>nal         | Primary<br>External<br>Fault        | Secondary<br>Input Sig-<br>nal | Secondary<br>External<br>Fault | Armed | Action                  | Alarm | Comments                                                                                                    |
|--------------------------------------|-------------------------------------|--------------------------------|--------------------------------|-------|-------------------------|-------|----------------------------------------------------------------------------------------------------|
| Selected<br>and Detec-<br>ted        | Disabled<br>or<br>Not Asser-<br>ted | Detected                       | Disabled or<br>Not Asserted    | Yes   | None                    | No    | This is the autoswitch's normal, armed, starting state.                                                                                                    |
| Selected<br>and Detec-<br>ted        | (ignore)                            | Not Detected                   | (ignore)                       | Yes   | Disarm                  | Yes   | The primary input signal is detec-<br>ted but the secondary's input sig-<br>nal is not detected. Disarm<br>because autoswitching is no<br>longer possible.                  |
| Selected<br>and Detec-<br>ted        | (ignore)                            | (ignore)                       | Enabled and<br>Asserted        | Yes   | Disarm                  | Yes   | The primary input signal is detec-<br>ted but the secondary external<br>fault signal is enabled and asser-<br>ted. Disarm because auto-<br>switching is no longer possible. |
| Selected<br>and Detec-<br>ted        | Enabled<br>and Asser-<br>ted        | Detected                       | Disabled or<br>Not Asserted    | Yes   | Automatically<br>switch | Yes   | The primary input signal is detec-<br>ted but the primary external fault is<br>enabled and asserted. Perform an<br>autoswitch due to external fault.                        |
| Selected<br>and<br>Not Detec-<br>ted | (ignore)                            | Detected                       | Disabled or<br>Not Asserted    | Yes   | Automatically<br>switch | Yes   | The primary input is not detected.<br>Perform an autoswitch due to sig-<br>nal fault.                                                                                       |

#### LED display after Primary signal failure

To help in understanding normal autoswitch operation, here is an example. In the following table, the initial conditions are that Input B is the primary signal, Input A is the secondary signal and the autoswitch is armed.

#### Input B selected and autoswitch armed

| Input A                                       | AUTO           | Input B                                              |  |
|-----------------------------------------------|----------------|------------------------------------------------------|--|
| Solid green                                   | Flashing green | Flashing green                                       |  |
| Input A is valid and is the secondary signal. | AUTO is armed. | Input B is valid and selected as the primary signal. |  |

#### Input B signal fails

| Input A                                                                  | AUTO                                         | Input B                    |
|--------------------------------------------------------------------------|----------------------------------------------|----------------------------|
| 0                                                                        | Solid red                                    | Solid red                  |
| Input A has been switched<br>to the outputs and is shown<br>as selected. | AUTO is no longer valid. No signal is armed. | Input B signal has failed. |

#### Press the ALARM button

| Input A                                   | AUTO                                                      | Input B           |
|-------------------------------------------|-----------------------------------------------------------|-------------------|
| Flashing green                            | Solid amber                                               | Solid red         |
| Input A has been switched to the outputs. | AUTO is still no longer valid as Input B is still failed. | Input B is failed |

This condition will remain until Input B is restored as a valid signal.

#### Input B is now restored as a valid signal

| Input A                                   | AUTO                                                             | Input B                                                 |
|-------------------------------------------|------------------------------------------------------------------|---------------------------------------------------------|
| Flashing green                            | Off                                                              | Solid amber                                             |
| Input A has been switched to the outputs. | AUTO is valid when the valid signal on Input B is acknow-ledged. | Input B is restored, it was failed but it is now valid. |

| Input A                                            | AUTO                                           | Input B                                              |
|----------------------------------------------------|------------------------------------------------|------------------------------------------------------|
| Solid green                                        | Off                                            | Flashing green                                       |
| Input A has been switched to the secondary signal. | AUTO is valid when the AUTO button is pressed. | Input B is valid and selected as the primary signal. |

#### Press the Input B button to acknowledge the signal on it is valid

#### Press the AUTO button

| Input A                                       | AUTO                                         | Input B                                              |
|-----------------------------------------------|----------------------------------------------|------------------------------------------------------|
| Solid green                                   | Flashing green                               | Flashing green                                       |
| Input A is valid and is the secondary signal. | AUTO is armed on Input B the primary signal. | Input B is valid and selected as the primary signal. |

### **Fault Detection**

The 9611B provides intelligent fault detection for all signals based on user settings that define the input signals.

#### **Time duration**

The frequency command is used to set the duration in which a signal can be anticipated to be present. If the signal is not present in that time duration, an ALARM is triggered. See "Command Line Interface" on page 35

#### Voltage level

The voltage command is used to set the level at which a signal can be regarded as being present. See "Command Line Interface" on page 35

Note: It is anticipated that the majority of failure modes will result in a total loss of signal. The signal will be present or not. Therefore the default 0.25 volt setting is sufficient for the majority of applications. It is recommended therefore to not change the default setting unless the signal failure mode is something other than a total loss of signal.

External input faults register an alarm condition in the system no later than 250ms after a TTL Logic 0 is present at either external alarm input (Alarm A or Alarm B).

### **Timecode Switching and Distribution Capability**

The 9611B will switch and distribute all digital and RF signals within a bandwidth of 50Hz and 10MHz and a voltage level of 3Vpp for RF or +5Vp for digital signals.

### **1PPS Through 10MPPS Switching and Distribution Capability**

The 9611B is designed and tested to switch and distribute all digital time signals from 1PPS through 10MPPS.

### **RF Switching and Distribution Capability**

The 9611B is designed and tested to switch and distribute all RF signals from 100Hz through 10MHz with less than 200ps of additive Jitter.

#### **Serial Remote Management**

The 9611B includes a standard RS-232 serial interface on the rear panel using a standard DB-9 type connector for the Command Line Interface (CLI). See "Command Line Interface" on page 35

#### **Two Alarm Inputs**

Two external alarm inputs (Alarm A and Alarm B) are accessed via the rear panel through  $50\Omega$  BNC connectors. These alarm signals are TTL inputs with a TTL High representing Normal Operation and a TTL Low representing an Input Fault from Source A or Source B. All external input faults will be logically equivalent to the system as an internal input fault.

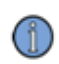

Note: fault condition on either fault input may be logic high or logic low as is established by the CLI.

### **One Alarm Output Via Relay Contact Closure**

The 9611B has one set of relay contacts for an alarm output. This output consists of a 3 terminal push-in connection on the rear panel, with Normally Closed (NC), Common (COM) and Normally Open (NO) terminals respectively. Normal operation will be transmitted to the user by continuity between the NC and COM contacts, and an open circuit between the NO and COM terminals. All fault conditions will be signified by an open between the NC and COM terminals, and continuity between the NO and COM terminals.

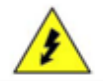

Warning: the relay contacts are rated 10VDC at 1amp. Do not connect high Voltages to this relay

### **Field Upgrade**

The 9611B has the capability to upgrade firmware from Symmetricom through the 9611B serial port (downloaded from the web <u>http://www.symmetricom.com/support/online-support/</u> on the user's PC).

### **Field Jumper Configuration**

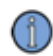

Note: The chassis interior is considered to be a SERVICE ACCESS AREA. Only trained operators should remove the Chassis Cover. Hazardous Voltages may exist inside the chassis.

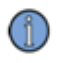

Note: the area inside the chassis also includes ESD sensitive components. Use standard ESD practices to avoid damaging components.

A trained operator may change the 9611B input to output gain by changing jumpers that are located inside the 9611B chassis SERVICE ACCESS AREA.

To avoid damage, turn the instrument off when changing the jumper setting. Use standard ESD practices to avoid damaging components.

Figure 4: Field Jumper Configuration

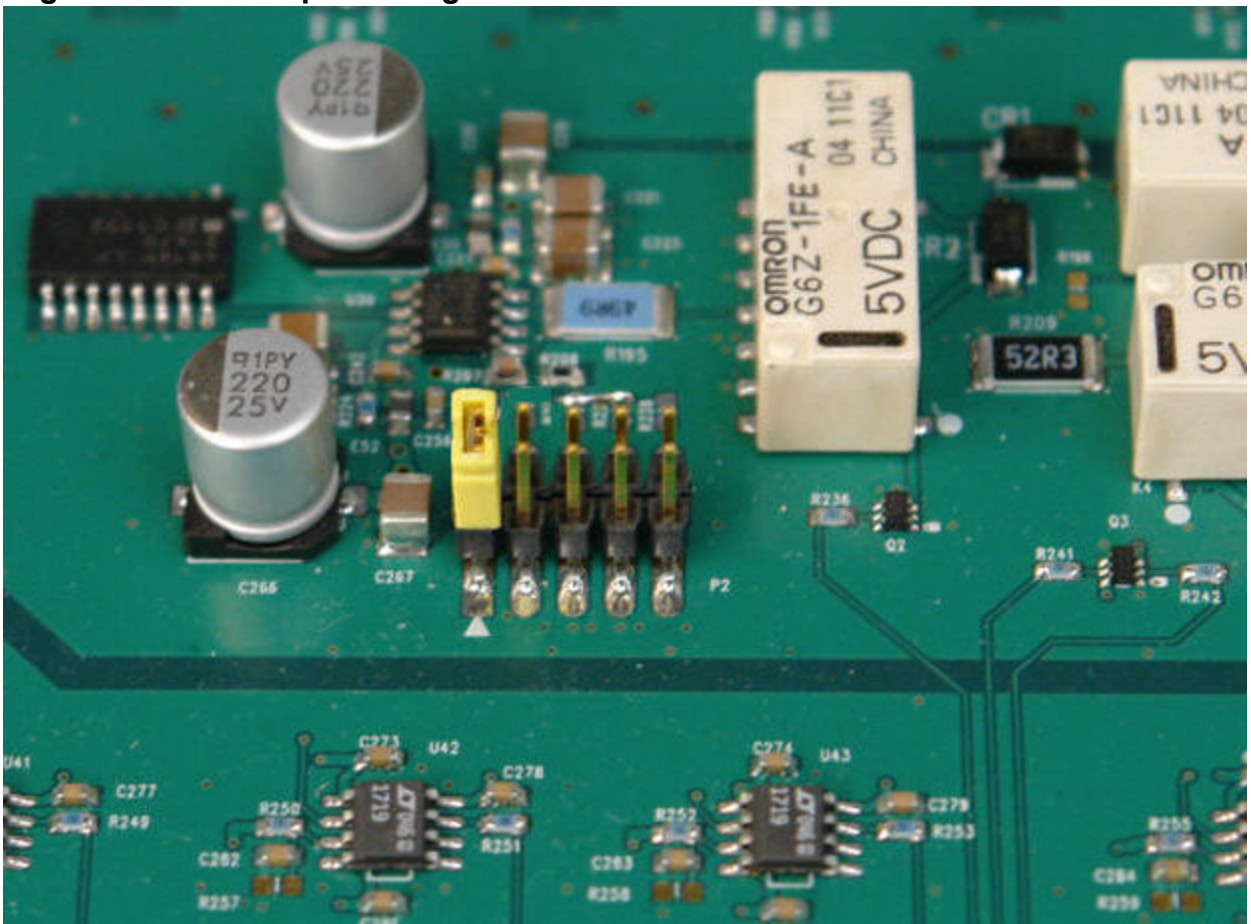

The RF gain can be adjusted with the P2 jumper field settings shown above in its default setting.

On the 9611B printed circuit board is a jumper field header with an associated label. The label shows positions of A B C D E, with A positioned at the diamond (pin 1) on the header.

#### Figure 5: Lowest gain

(0dB) Gain shown, is position A - this is pin 1

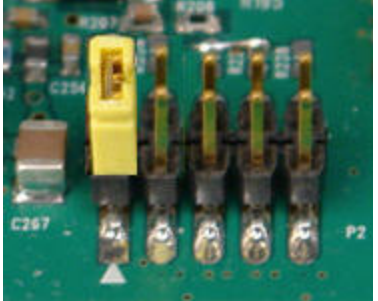

#### Figure 6: Medium gain

(+1.0dB) is position B - this is pin 2

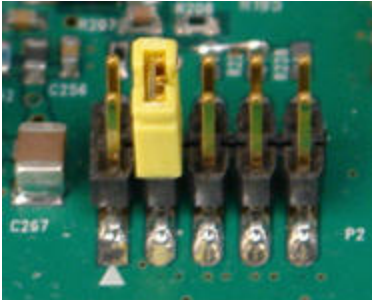

**Figure 7: Highest gain** (+2.0dB) is position C - this is pin 3

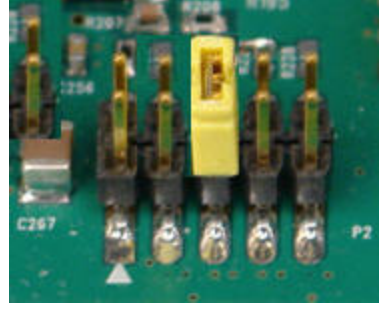

# **User Interfaces**

The 9611B is controlled via two user interfaces:

- Front panel controls and indicators
- Command line interface (CLI) over a RS232 serial port connection

# **Front Panel Controls and Indicators**

This section describes operation of the manual controls on the front panel of the 9611B Switching and Distribution Unit.

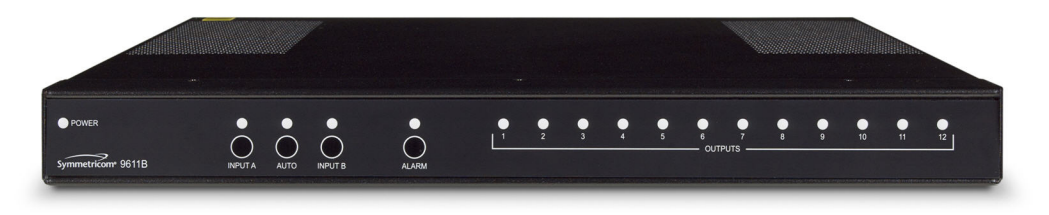

The power indicator is a green LED that indicates that AC power is applied and turned on.

The two input LEDs A and B are either green, amber or red:

- Green
  - · Solid indicates that the channel signal is valid and present
  - Flashing indicates that the channel signal is valid, present and armed
- Amber shows that a fault was registered but is now corrected
- · Red to indicate that the channel signal has failed

The single AUTO LED is either green, amber, red or off:

- Green
  - Solid indicates that an input channel signal is valid for arming
  - Flashing indicates that the flashing input channel is armed
- Amber shows that a fault was registered but is now corrected
- Red to indicate that the armed channel signal has failed
- Off indicates no input ARMED at this time

The single ALARM is either green or red:

- Green shows that there are no faults registered
- Flashing red shows that a fault has been registered

When any alarm (A, B or 1-12) is set, the Alarm indicator turns from green (normal) to red (alarm). Once the failure is remedied, the alarm can be deactivated by pressing the Alarm pushbutton, or issuing a command over the CLI. If the alarm is cleared, all alarm indicators, return to the normal green color. The twelve output LED's numbered one through twelve are either green, amber or red:

- Green indicates that the output signal is valid and present
- Amber shows that a fault was registered but is now corrected
- Red to indicate that the channel signal has failed

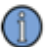

Note: When the unit is powered down in an alarm condition, then re-powered with the condition fixed, the alarm is still reported. This is normal operation. The unit will "remember" status at power down and report it when the power is restored.

### Summary of Front Panel LED conditions

| LED Label      | GREEN                                 | RED                             | AMBER                                                                | OFF                                                 |
|----------------|---------------------------------------|---------------------------------|----------------------------------------------------------------------|-----------------------------------------------------|
| POWER          | Power available                       | (not used)                      | (not used)                                                           | Power unavailable                                   |
| INPUT A        | INPUT A signal detected and selected* | INPUT A signal not<br>detected* | INPUT A signal detected but not selected*                            | (not used)                                          |
| Αυτο           | Auto-switch armed*                    | Auto-switch tripped*            | Auto-switch is armable* (no fault conditions)                        | Auto-switch is not armable due to fault conditions* |
| INPUT B        | INPUT B signal detected and selected* | INPUT B signal not<br>detected* | INPUT B signal detected but not selected*                            | (not used)                                          |
| OUTPUT<br>1-12 | Output signal detected                | Output signal not detec<br>ted  | Output signal was failed but<br>now restored. Press<br>ALARM button. | (not used)                                          |
| ALARM          | No alarms are detected                | Alarm conditions detec-<br>ted  | (not used)                                                           | (not used)                                          |

\* See Auto-switch Interface section for a full description of auto-switch indicators and functions.

### **Summary of Front Panel Pushbutton Actions**

| Pushbutton Action                   | Result                                                                                                    |
|-------------------------------------|----------------------------------------------------------------------------------------------------|
| Press INPUT A (left button)         | Selects INPUT A                                                                                                    |
| Press AUTO (center button)          | Auto-switch mode*                                                                                                    |
| Press INPUT B (right button)        | Selects INPUT B                                                                                                    |
| Press ALARM                         | If there are no current alarm conditions, unlatches the alarm state, turns off the red alarm LED and toggles the alarm relay contacts. |
| Press and hold ALARM for 10 seconds | Resets product configuration to its factory default settings.                                                                          |

\* See Auto-switch Interface section for a full description of auto-switch indicators and functions.

# Command Line Interface

The 9611B instrument has a Command Line Interface that may be accessed through the 9611B serial port. Communication between the instrument is accomplished by running a communications program on a PC or similar device. The PC serial port is connected to the 9611B via a straight serial cable (non null modem cable). See "Serial Port Connections" on page 37 for more information.

Use the following parameter values when configuring the communications program installed on the PC.

#### **Table 5: Serial Port Parameters**

| Parameter    | Value     |
|--------------|-----------|
| Baud         | 115.2k    |
| Data         | 8         |
| Parity       | None or N |
| Stop bits    | 1         |
| Flow control | none      |

Note: After either the power cycle, or RESET, the user must not send any characters to the 9611B until the 9611B has completed its BOOT sequence. Otherwise, the 9611B will be placed into a mode where all front panel LEDs are turned OFF and the unit will be in the firmware upgrade mode.

When the serial communications link is established, the following display appears on the PC monitor:

Welcome to the 9611B local CLI Press 'h' or '?' for the menu

Pressing either 'h' or '?' returns the list of commands in the following screen:

| *************                                                                                                    | ***************************************                                                                                                    | ******* |
|----------------------------------------------------------------------------------------------------|----------------------------------------------------------------------------------------------------|---------|
| **                                                                                                    | Welcome to the 9611B Local CLI                                                                                                    | **      |
| **                                                                                                    |                                                                                                    | **      |
| <b>44</b>                                                                                                    | Press 'h' or '?' for menu.                                                                                                    | **      |
| *******                                                                                                    | ***************************************                                                                                                    | ******* |
| [OK 1900-01-01 00<br>impedance<br>frequency<br>fInput<br>config<br>voltage<br>version<br>faults<br>switch<br>time<br>password<br>factory<br>reset<br>logout<br>h<br>7 | :00:01]>> h<br>- Get/Set Channel Impedance.<br>- Get or Set Input Frequency<br>- Config. fault inputs.<br>- Display current configuration.<br>- Set/Get reference voltage.<br>- Display system version info.<br>- Display/clear (latched) faults.<br>- Control input switching.<br>- Set system clock.<br>- Set/Clear System password.<br>- Enter factory/test mode.<br>- Reboot the DSP.<br>- Exit the CLI.<br>- This help, or help on a specific command<br>- This help. or help on a specific command | 1       |

In general, commands have the following behavior:

- The CLI will recognize abbreviated versions of the commands that are three characters or longer. For example "swi" will be recognized as "switch."
- Commands and arguments are case insensitive.
- Commands receiving improper arguments will emit an error message.

#### **Examples**

1. To find the current value of impedance At the prompt, enter **impedance** The following is returned: impedance = 50 ohms

2. To find the default and valid values of impedance At the prompt, enter **impedance ?** The following is returned:

impedance [<50|1000>] <CR> // Default: 50 Ohms

This shows that:

- Parameters for impedance can be either 50 ohms, or 1000 ohms, [<50|1000>]
- The default value of impedance is 50 ohms.

3. To change the value of impedance; Enter **impedance 1000** To verify, enter **impedance** The following is returned:

impedance = 1000 ohms

### **Serial Port Connections**

The serial port connector is a standard DB 9 pin, female RS-232 connector as shown below.

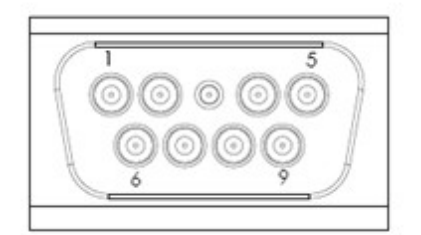

### Pinouts for the serial port connector

| Pin# | Signal Name     | Туре | Signal Function            |
|------|-----------------|------|----------------------------|
| 2    | Serial data out |      |                            |
| 3    | Serial data in  |      |                            |
| 5    |                 | PWR  | Ground connection to board |

# Tasks

The following tasks show methods by using the front panel and the command line interfaces. In many cases the task cannot be performed by the front panel interface, in which case a "Not applicable" designator is given.

See also:

- see "Front Panel Controls and Indicators " on page 33
- see "Command Line Interface" on page 35

For the command line interface entries below, it is assumed in the following tasks that you are presently in the command line interface menu.

| *******        | ***************************************             | c¥c - |
|----------------|-----------------------------------------------------|-------|
| **             | Welcome to the 9611B Local CLI *                    | CHC - |
| **             | W                                                   | CHC - |
| **             | Press 'h' or '?' for menu. *                        | cier. |
| ******         | ***************************************             | c We  |
|                |                                                     |       |
| [ок 1900-01-01 | 00:00:01]>> h                                       |       |
| - impedance    | – Get/Set Channel Impedance.                        |       |
| frequency      | – Get or Set Input Frequency                        |       |
| fInput         | - Config. fault inputs.                             |       |
| config         | - Display current configuration.                    |       |
| voltage        | - Set/Get reference voltage.                        |       |
| version        | – Displav system version info.                      |       |
| faults         | <ul> <li>Display/clear (latched) faults.</li> </ul> |       |
| switch         | - Control input switching.                          |       |
| time           | - Set system clock.                                 |       |
| password       | - Set/Clear System password.                        |       |
| factory        | - Enter factory/test mode.                          |       |
| reset          | - Rehoot the DSP.                                   |       |
| logout         | - Evit the CLI                                      |       |
| h              | - This beln or beln on a specific command           |       |
| 2              | - This help, of help on a specific command          |       |
| ·              | - This help, of help of a spectric command          |       |

### How to Get or Set the Input Impedance

The choices here are 50  $\Omega$  and 1000  $\Omega$ .

| Front Panel    | Command Line Interface                                                                                                    |
|----------------|----------------------------------------------------------------------------------------------------|
| Not applicable | To set impedance value enter:<br><b>impedance</b> [<50 1000>] <cr><br/>To get impedance value enter:<br/><b>impedance</b><cr></cr></cr> |

# How to Get or Set the Input Comparator Duration

| Front Panel    | Command Line Interface                                         |
|----------------|----------------------------------------------------------------|
| Not applicable | To set frequency value enter:                                  |
|                | frequency [<1-15>] <cr> // Input signal frequency, where:</cr> |
|                | 1 = 1, 1 Hz to < 10 Hz                                         |
|                | 2 = 2, 10 Hz to < 100 Hz                                       |
|                | 3 = 3, 100 Hz to < 1 kHz                                       |
|                | 4 = 4, 1 kHz to < 10 kHz                                       |
|                | 5 = 5, 10 kHz to < 100 kHz                                     |
|                | 6 = 6, 100 kHz and above                                       |
|                | 7 = 7, Digital IRIG A                                          |
|                | 8 = 8, Digital IRIG B                                          |
|                | 9 = 9, Digital IRIG D                                          |
|                | 10 = 10, Digital IRIG E                                        |
|                | 11 = 11, Digital IRIG G                                        |
|                | 12 = 12, Digital IRIG H                                        |
|                | 13 = 13, AM IRIG - 100 Hz carrier                              |
|                | 14 = 14, AM IRIG - 1 kHz carrier                               |
|                | 15 = 15, AM IRIG - 10 kHz carrier                              |
|                |                                                                |
|                | To get frequency value enter:                                  |
|                | frequency                                                      |

# How to Configure Fault Inputs

| Front Panel    | Command Line Interface                                                                                                    |
|----------------|----------------------------------------------------------------------------------------------------|
| Not applicable | To set input fault parameters enter:<br><b>finput</b> <a b> <disable [enable <low high="">]&gt; <cr></cr></disable [enable></a b>                                        |
|                | To set a fault input such as Input B to be enabled and high, use this example: finput B enable high                                                                      |
|                | To get input fault parameters enter:<br>finput <cr></cr>                                                                                                    |
|                | Returns for example:<br>Fault A: input = enabled, level = low                                                                                                    |
|                | Fault B: input = enabled, level = low                                                                                                    |
|                | Note:<br>fault X input=enable, level = high means that a TTL level=high (or<br>open circuit) on the input indicates a fault                                              |
|                | fault X input=enable, level=low means that a TTL level = low on the input indicates a fault                                                                              |
|                | To view the command syntax:<br>Enter finput ?<br>Syntax error. Usage:<br>finput <a b> <disable [enable <low high="">]&gt; <cr> // Configure</cr></disable [enable></a b> |
|                | fault inputs                                                                                                    |

# How to Display Current Configuration

| Front Panel    | Command Line Interface                                                                                                    |
|----------------|----------------------------------------------------------------------------------------------------|
| Not applicable | To display the current configuration, enter:<br><b>config</b> <cr></cr>                                                                                           |
|                | Returns for example:<br>Impedance = 50 ohms<br>Frequency = 1, 1 Hz to < 10 Hz<br>Fault A: input = enabled, level = high<br>Fault B: input = enabled, level = high |

# How to Get or Set the Input Comparator Voltage

| Front Panel    | Command Line Interface                                                                                          |
|----------------|----------------------------------------------------------------------------------------------------|
| Not applicable | To set voltage value enter:<br><b>voltage</b> [ <value, -="" 0="" 5v="">] <cr></cr></value,>                    |
|                | To get voltage value enter:<br><b>voltage</b> <cr></cr>                                                         |
|                | Example to set the voltage for 1.5 volts:<br>Enter voltage 1.5 <cr></cr>                                        |
|                | Example, to get current voltage setting:<br>Enter voltage <cr><br/>Signal detection reference is 1.5 volts</cr> |

# How Display the System Version Information

| Front Panel    | Command Line Interface                                                                                                    |
|----------------|----------------------------------------------------------------------------------------------------|
| Not applicable | This is read only and cannot be changed through the CLI.                                                                                                    |
|                | To get version value enter:<br><b>version</b> <cr></cr>                                                                                                    |
|                | Example read out:<br>Micro-controller Firmware:<br>• Hydra/9611b DSP V01.01.RC4<br>• Sep 26 2011, 11:07:05<br>FPGA Firmware:<br>• Hydra/9611b FPGA 404<br>• V18.7.RC4<br>• 02/11/2011 |

# How to Display/Clear (Latched) Faults

| Front Panel                    | Command Line Interface         |
|--------------------------------|--------------------------------|
| Not applicable to view faults. | To view existing faults enter: |
| Press Alarm button to clear    |                                |
| faults                         | To clear faults enter:         |
|                                | faults [clear] <cr></cr>       |

# How to Control Input Switching

Use this to select Input A, Input B or Automatic selection.

| Front Panel                                                | Command Line Interface                                                                                                    |
|------------------------------------------------------------|----------------------------------------------------------------------------------------------------|
| To select Input A                                          | To select input A enter:                                                                                                    |
| Press Input A button                                       | <b>switch</b> [<[A B]>] <cr> // Set switch position.</cr>                                                                                              |
| To select Input B                                          | To select input B enter:                                                                                                    |
| Press <b>Input B</b> button                                | <b>switch</b> [<[A B]>] [ <auto>] <cr> // Set switch position. and auto switching. Note: either switch A or switch B have to be designated</cr></auto> |
| To arm the selected input:<br>Press the <b>Auto</b> button | when using the auto parameter.                                                                                                    |
|                                                            | To read which input is selected enter:<br><b>switch</b> <cr></cr>                                                                                      |
|                                                            | switch <cr></cr>                                                                                                    |

# How to Get or Set the System Clock

| Front Panel    | Command Line Interface                                                                                            |
|----------------|----------------------------------------------------------------------------------------------------|
| Not applicable | To set system clock. enter:<br><b>time</b> [ <dd> <mmm> <yyyy> <hh:mm:ss>] <cr></cr></hh:mm:ss></yyyy></mmm></dd> |
|                | To read the time enter:<br><b>time</b> <cr></cr>                                                                  |
|                | Example returned time:<br>Tue Jan 10 07:59:59 2012                                                                |

# How to Get, Set or Clear the System Password

| Front Panel                                                                          | Command Line Interface                                                                                                    |
|--------------------------------------------------------------------------------------|----------------------------------------------------------------------------------------------------|
| To disable the password,<br>press the ALARM button<br>down for at least ten seconds. | To set the system password enter:<br><b>password</b> <set clear> [<string[a-z a-z 0-9]>] <cr></cr></string[a-z a-z 0-9]></set clear> |
|                                                                                      | // set/clear system pwd // System password must be between 1<br>and 8 characters long.                                               |
|                                                                                      | For example enter:<br>password set symm                                                                                              |
|                                                                                      | password updated (is read back)                                                                                                    |
|                                                                                      | For example enter:<br>password clear                                                                                                 |
|                                                                                      | Password has been cleared. WARNING:<br>THIS SYSTEM IS NOW UNSECURE.                                                                  |
|                                                                                      |                                                                                                    |

# How to Enter Factory/Test Mode

| Front Panel    | Command Line Interface                                                                                                    |
|----------------|----------------------------------------------------------------------------------------------------|
| Not applicable | To enter factory/test enter:<br>factory <cr></cr>                                                                                                    |
|                | Note: This is not the same password as set by the user. This com-<br>mand is for the Symmetricom Service department only.                                                  |
|                | Returned text:<br>"factory: Enter password or 'q' to quit"<br>The password is used by the factory to conduct system testing.<br>Contact customer assistance to learn more. |

## How to Reboot the DSP Software

Use this command to reboot the digital signal processor (DSP) and to upgrade system software.

| >><br>conds.<br>FPGA upload success.                      |
|-----------------------------------------------------------|
| come to the 9611B Local CLI<br>Press 'h' or '?' for menu. |
|                                                           |

Also see "How to Upgrade Software" on page 46

## How to Logout

| Front Panel    | Command Line Interface                                                                           |
|----------------|--------------------------------------------------------------------------------------------------|
| Not applicable | To exit the command line interface enter.                                                        |
|                | logout <cr></cr>                                                                                 |
|                | Example response:                                                                                |
|                | Logging outgood bye.                                                                             |
|                | Note: When a password has been set, the re-entry will require the password.                      |
|                | If a password has not been set, the response back is:<br>Can't Logout. No password has been set. |

# How to View the Help Menu

Use this to display the Help menu

| Front Panel                                                                                                    | Command Line Interface                                                                                                    |
|----------------------------------------------------------------------------------------------------|----------------------------------------------------------------------------------------------------|
| Not applicable                                                                                                    | To get the help listing, enter <b>h</b> <cr></cr>                                                                                                    |
|                                                                                                    | Example <b>h</b> <cr> returns:</cr>                                                                                                    |
| ***************************************                                                                                                    | (*************************************                                                                                                    |
| weicome to the y                                                                                                    | 6118 LOCAL CLI **                                                                                                    |
| ** Press 'h' or                                                                                                    | '?' for menu. **                                                                                                    |
| <pre>[OK 1900-01-01 00:00:01]&gt;&gt; h<br/>impedance - Get/Set Channel I<br/>frequency - Get or Set Input<br/>fInput - Config. fault inp<br/>config - Display current of<br/>voltage - Set/Get reference<br/>version - Display system ve<br/>faults - Display/clear (la<br/>switch - Control input swi<br/>time - Set system clock.<br/>password - Set/Clear System<br/>factory - Enter factory/tes<br/>reset - Reboot the DSP.<br/>logout - Exit the CLI.<br/>h - This help, or hel<br/>? - This help, or hel</pre> | Empedance.<br>Frequency<br>outs.<br>configuration.<br>e voltage.<br>ersion info.<br>atched) faults.<br>itching.<br>password.<br>it mode.<br>p on a specific command<br>p on a specific command |

# How to View the Help on a Specific Command

| Front Panel    | Command Line Interface                                                                                                    |
|----------------|----------------------------------------------------------------------------------------------------|
| Not applicable | To access Help menu enter:<br>? <cr></cr>                                                                                                    |
|                | Example <b>password ?</b> <cr> returns:</cr>                                                                                                    |
|                | password <set clear> [<string[a-z a-z 0-9]>] <cr><br/>// set/clear system pwd // System password must be between 1<br/>and 8 characters long</cr></string[a-z a-z 0-9]></set clear> |

## How to Set Up the 9611B for Operation

Use the following procedure containing the individual commands detailed above from the command line interface:

- 1. **impedance** [<50|1000>] (set the value of impedance to either  $50\Omega$  or  $1000\Omega$ ).
- 2. frequency [<1-15>] (set the value of frequency/time duration between valid signals).
- 3. **voltage** [<1-5>] (set the reference threshold for inputs A and B)
- 4. switch A (select input A ).
- 5. **finput** <A> <disable|[enable <low|high>]> (set enable and high/low logic for input A).
- 6. switch B (select input B).
- 7. **finput** <B> <disable|[enable <low|high>]> (set enable and high/low logic for input B).
- 8. switch A (select input A ).
- 9. switch A auto (set input A as armed).

### How to Upgrade Software

The 9611B has a single partition into which the FPGA program image can be loaded. For the DSP program image, there is a choice of two partitions into which the image can be loaded, partition A or partition B. It is important to realize that the DSP and FPGA images are created as a matched pair. It is therefore most important to upgrade both the FPGA and DSP images at the same time. The upgraded version of the FPGA image should be loaded into the single FPGA partition. The "**upgfpga**" command installs the FPGA image into the single FPGA partition, overwriting the prior image.

The upgraded version of the DSP image should be loaded into either DSP partition A or DSP partition B. An argument to the "**upgdsp**" command selects whether the DSP image is written to the A or B partition. The "**setpart**" command tells the 9611B which DSP image to use at boot time: A or B. The idea of the A and B partitions is to provide a place for the last known working DSP image and another for an upgrade image.

When the 9611B is received, the factory image will be in partition A. The first upgrade should therefore be loaded into B. The 2nd upgrade into A, and so forth. The **setpart** command will also need to be set to the same partition the DSP image was loaded into.

Whenever the DSP starts, it loads its program image into RAM from either flash partition A or B, depending on the current position of an internal pointer. The system then boots up from the selected partition. Next, the system loads the FPGA with an image that resides in the single FPGA partition.

When upgrading the firmware, the customer uses the **9611B Boot loader CLI** to install new FPGA and DSP images separately as follows.

### 9611B Bootloader CLI

Use the following two procedures to upgrade the DSP and the FPGA program images. These operations cannot be achieved using the front panel controls. Use the command line interface for the following procedure.

1. In the main user interface, enter reset <CR>

Display shows the following:

" Press any key to halt boot."

2. Press any key, to bring up the following display
\*\* Welcome to the 9611B Bootloader CLI \*\*

\*\*\*\*\*

\*\* Press 'h' or '?' for menu. \*\*

3. Press the "h" key to bring up the following display:

\*\*\*\*\* \*\* Welcome to the 9611B Bootloader CLI \*\* \*\* Press 'h' or '?' for menu. \*\* \*\*\*\*\* - Boot application, (A, B, or active). boot setpart - Set the active boot partition (A or B). getpart - Get the current active boot partition. reset - Reset/reboot the system. upgdsp - DSP software upgrade (A or B). - FPGA firmware upgrade. upgfpga version - Display bootloader version info. logout - Exit the CLI. - This help, or help on a specific command h

? - This help, or help on a specific command

### How to Upgrade FPGA Program Image

Loading the FPGA program image is straightforward as there is only a single partition in which to load the program image.

1. In the 9611B Bootloader CLI menu, enter upgfpga <CR>

2. Navigate to the location of the FPGA file and load it.

Note: Xmodem capabilities are required to upgrading both the FPGA and the DSP code. Xmodem is included in the hyperterm software, but it might not be included in other software.

### How to Upgrade DSP Program Image

The flash memory in the 9611B has two partitions for the DSP program image, partitions A and B. The DSP software can be loaded into whichever partition is selected as active. This means that there can be two versions of DSP software resident in memory. One example of where this might be useful, would be If a newly installed DSP upgrade is found to be faulty, the other partition containing the original DSP software can be made active, and the original software can then be loaded. It is important to remember that the DSP and FPGA images are created as a matched pair. It is therefore most important to upgrade both the FPGA and DSP images at the same time. Because of this flexibility, the DSP software upgrade procedure is more complex and additional steps should be taken to avoid errors.

#### **DSP Upgrade Procedure**

In the following example, the DSP code for partition B is to be updated.

- 1. While the pre-upgraded 9611B is running, use the **version** command to query the CLI for the version IDs of the DSP and FPGA images.
- 2. Get the old firmware bundle for that pair from the Web or the CD that came with the 9611B. Call it version 1. This will be needed for restoration should the upgrade fail.
- 3. Get the version 2 upgrade bundle.
- 4. Bring up the 9611B bootloader CLI and use the **getpart** command to query which partition the product is currently booting. For this example, we'll say that version 1 is in partition A.
- 5. Use **upgdsp B** command to install the version 2 DSP image into the B partition. The expected file name will be in the form "9611b\_DSP\_A\_verX.img."
- 6. Use the **upgfpga** command Install the version 2 FPGA image.
- 7. Use **setpart B** to change the position of the pointer to the B partition.
- 8. Reboot the unit and check for normal operation.

#### If the upgrade fails:

- 1. Bring up the 9611B bootloader CLI.
- 2. Use the **upgfpga** command to install the version 1 FPGA image.
- 3. Use **setpart A** to change the position of the pointer back to the A partition.
- 4. Reboot the unit and check for normal operation.

Note : Xmodem capabilities are required to upgrading both the FPGA and the DSP code. Xmodem is included in the hyperterm software, but it might not be included in other software.

Warning: The DSP code will be erased immediately after the enter key is pressed. There is no escape sequence once the upgrading process is started. If the partition becomes corrupt, the 9611B will hang trying to boot, press any key to enter the bootloader and program the partition.

# **Specifications**

# **Standards**

#### CE

| Emissions | EN 55022   |
|-----------|------------|
| Immunity  | EN 55024   |
| Safety    | EN 60950-1 |

#### UL

UL60950-1

### FCC

Part 15 Subpart B, Class A

# **Electrical Signals**

### **Signal Inputs**

Connector (2): 50Ω BNC Female

#### RF

| Frequency        |  |
|------------------|--|
| Level            |  |
| Impedance        |  |
| Isolation A to B |  |

100Hz - 10MHz 0 to 1Vrms (Do not exceed 15dBM) 50 $\Omega$  or 1k $\Omega$ >85dB

#### Pulse/DC IRIG time code

| 1PPS to 10MPPS |
|----------------|
| 0-6VP-P        |
| 0 to 100%      |
| 50Ω or 1kΩ     |
|                |

#### AM IRIG timecode

Frequency

1PPS to 10MPPS

Level Modulation Frequency Code Format Impedance 0-6Vp-p Up to 1MHz Any IRIG Format, IEEE 1344, NASA 36, 2137, XR3 50 $\Omega$  or 1k $\Omega$ 

#### **Outputs**

Connector (12): 50Ω BNC Female

#### RF

| Frequency      | 100Hz to 10MHz                         |
|----------------|----------------------------------------|
| Level          | 1V rms (15dBM max)                     |
| Gain           | Jumper selectable 0dB, +1.0dB, + 2.0dB |
| Harmonic       | <-40dBc                                |
| Non-Harmonic   | <-80dBc                                |
| Load Impedance | 50Ω                                    |
| Isolation      | >80dB                                  |

#### **Additive Phase Noise**

| Measured at 10 MHz, + | 10 dBM input level |
|-----------------------|--------------------|
| 1Hz                   | -125dBc            |
| 10Hz                  | -135dBc            |
| 100Hz                 | -135dBc            |
| 1kHz                  | -145dBc            |
| 10kHz                 | -155dBC            |

#### Pulse/DC IRIG

| Frequency      | 1PPS - 10MPPS            |
|----------------|--------------------------|
| Level          | 5V peak                  |
| Rise Time      | <20ns                    |
| Fall Time      | <20ns                    |
| Jitter         | <200ps rms               |
| Skew           | <+/-2ns output to output |
| Load impedance | 50Ω                      |

#### **AM IRIG Timecode**

| Frequency            | 1PPS to 10MPPS                                                 |
|----------------------|----------------------------------------------------------------|
| Level                | 0-6Vр-р                                                        |
| Modulation Frequency | Up to 1MHz                                                     |
| Code Format          | Any IRIG Format, IEEE 1344, NASA 36, 2137, XR3                 |
| Load Impedance       | 50Ω                                                            |
| Alarm Input          |                                                                |
| Normal State         | 2.2 to 5.0 V (TTL High) Configured via CLI. Can be High or Low |
| Alarm State          | <0.8 V (TTL Low)                                               |
| Connectors           | BNC                                                            |
| Qty                  | 2 (1 for A input & 1 for B input)                              |
| Enable/Disable       | Confgiured via CLI. Default is disabled                        |

# **Status**

- · Senses signal presence on all inputs and outputs
- Green/Red LEDs on front panel
- Relay contact close on rear panel
- RS-232 interface for monitor and control

## EMC

The system has been tested and passed the following Electromagnetic Compatibility Standards that are required for CE Mark.

| Radiated Emissions, 30 MHz – 1 GHz    | EN55022, Class A |
|---------------------------------------|------------------|
| Conducted Emissions, 150 kHz – 30 MHz | EN55022, Class A |
| Immunity Characteristics              | EN55024, Class A |
| Electrostatic Discharge               | EN61000-4-2      |
| Radiated RF Immunity                  | EN61000-4-3      |
| Electrical Fast Transient / Burst     | EN61000-4-4      |
| Surge Immunity                        | EN61000-4-5      |
| Conducted RF Immunity                 | EN61000-4-6      |
| Power Frequency H-Field Immunity      | EN61000-4-8      |
| Voltage Dips and Interruptions        | EN61000-4-11     |
| AC Harmonic Emissions                 | EN61000-3-2      |
| AC Short and Long Term Flicker        | EN61000-3-3      |
|                                       |                  |

# **FCC Certification**

The system has been tested and passed the following FCC Part 15 emissions requirements for Class A performance.

| Radiated Emissions  | 30 MHz – 1 GHz   |
|---------------------|------------------|
| Conducted Emissions | 150 kHz – 30 MHz |

FCC Class A Radiated and Conducted Emissions (see following notes).

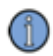

Note: This equipment has been tested and found to comply with the limits for a Class A digital device, pursuant to part 15 of the FCC Rules. These limits are designed to provide reasonable protection against harmful interference when the equipment is operated in a commercial environment. This equipment generates, uses, and can radiate radio frequency energy and, if not installed and used in accordance with the instruction manual, may cause harmful interference to radio communications. Operation of this equipment in a residential area is likely to cause harmful interference in which case the user will be required to correct the interference at his own expense. Modifications not expressly approved by the manufacturer could void the user's authority to operate the equipment under FCC rules.

# Restriction of Hazardous Substances (RoHS)

2002/95/EEC Restriction of Hazardous Substances in Electrical and Electronic Equipment Contains lead in solder per Annex exemption 7 for telecommunications infrastructure equipment.

# **Environmental Specifications**

| Operating Temperature | 0 C to +50 C              |
|-----------------------|---------------------------|
| Storage Temperature   | -40 C to +70 C            |
| Humidity              |                           |
| Operating             | 10% to 90% non-condensing |
| Non-operating         | 5% to 95%                 |
| Altitude              |                           |
| Operating             | 0 to 5,000 feet           |

### **Ordinary protection**

This unit is for indoor use only. It is not sealed to prevent moisture from entering the enclosure.

### **Pollution Degree**

2 per EN60950-1

### Installation (Over-Voltage)

Category II for transient over-voltages per EN 60950-1

## **Mechanical**

#### Chassis

• 1U, 19 inch rack mount

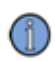

Note: Use four (4) 10--32 machine screws to secure front mounting flanges to rack.

### **Front Panel**

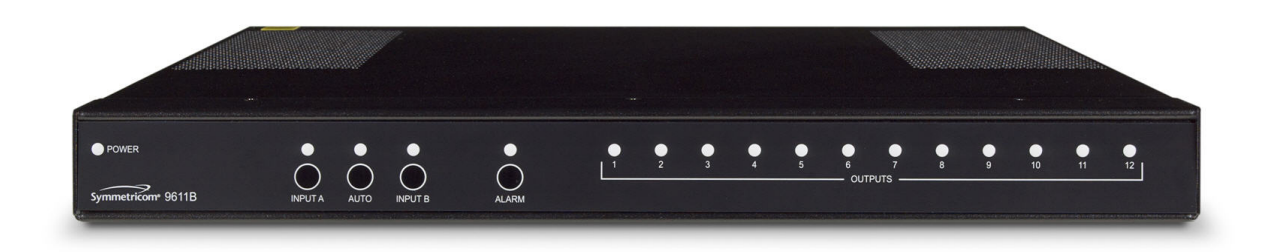

- 1 each, power LED labeled POWER (Green)
- 3 each, autoswitch LED, labeled INPUT A, AUTO and INPUT B (Tri-color: Green, Red, Amber)
- 12 each, output signal LEDs, labeled 1 through 12 (Tri-color: Green, Red, Amber)
- 1 each, alarm LED, labeled ALARM (Red)
- 3 each, momentary-contact autoswitch pushbuttons, 1 ea. under the INPUT A, AUTO and INPUT B LEDs
- 1 each, momentary-contact alarm-clearing pushbutton under the ALARM LED

### **Rear Panel**

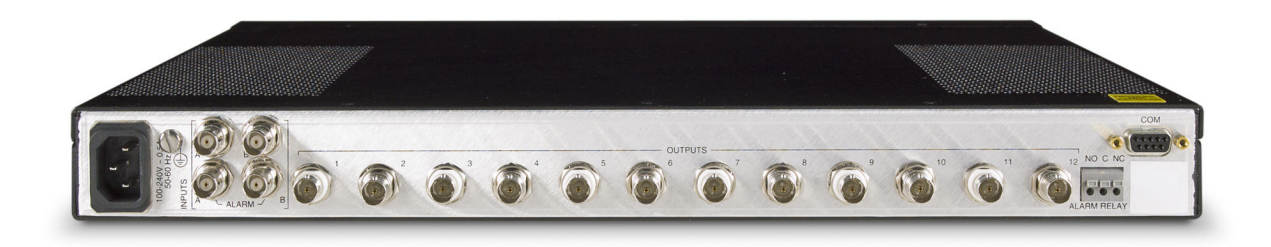

- Rear Panel
- 2 each, input signal BNC connectors, labeled INPUT A and INPUT B
- 2 each, TTL alarm input BNC connectors, labeled ALARM A and ALARM B
- 1 each, AC power connector
- 1 each, earth ground screw terminal

- 1 each,. Female DB9 Standard Serial CLI Port, labeled COM
- 1 each, 3-pin Form C alarm connector, labeled N. O., COMMON and N. C., and collectively labeled ALARM (push-in terminals). Note: the terminals' labels should match the position of the contacts when the relay is in its energized (no alarm) state.

#### **Dimensions**

- Height: 1.725"
- Width: 16.98"
- Depth: 15.0"
- Weight 7lbs

# **Power Supply**

The AC power supply has been selected so that no fans are required for continuous operation in the specified temperature range.

#### AC Power Supply

Power requirements: 100 - 240V, 50/60 Hz, 20W

# Index

| 1                                                                                                    |  |
|----------------------------------------------------------------------------------------------------|--|
| 1PPS - 10MPPS 29                                                                                                    |  |
| Α                                                                                                    |  |
| AM IRIG timecode Specs 49<br>Analog / digital inputs 25<br>Analog / digital outputs 25<br>Auto-switching capability 25     |  |
| В                                                                                                    |  |
| Basic Features\ 22<br>Basic Operation 19<br>Basic Operation and Features 19                                                |  |
| C                                                                                                    |  |
| Chassis 54<br>Command Line Interface 35<br>Configure Fault Inputs 40<br>Contact Information 4<br>Copyright 3               |  |
| D                                                                                                    |  |
| Dimensions 55<br>Display Current Configuration 40<br>Display Faults 41                                                     |  |
| E                                                                                                    |  |
| Electrical Signals 49<br>EMC 52<br>Environmental Specifications 53<br>Europe, Middle East, and Africa (EMEA) Call Center 5 |  |
| F                                                                                                    |  |
| Factory/Test Mode 43<br>Fault Detection 28<br>Front Panel 22, 54<br>Front Panel Controls and Indicators 33                 |  |
| I                                                                                                    |  |
| Input Comparator Duration 39                                                                                               |  |

-

| Input Comparator Voltage 41<br>Input Impedance 38<br>Input Switching 42<br>Inputs 49<br>Installation 15<br>Installation Procedure 15<br>Installation Warnings 16<br>Introduction 13                             |                       |
|----------------------------------------------------------------------------------------------------|-----------------------|
|                                                                                                    | L                     |
| Limitation of Liability 4<br>Limited Product Warranty 3<br>Logout 44                                                                                                    |                       |
|                                                                                                    | М                     |
| Making Connections 15<br>Mechanical 54<br>Mode of Switching 19                                                                                                    |                       |
| , , , , , , , , , , , , , , , , , , ,                                                                                                    | N                     |
| Notices 3                                                                                                    |                       |
|                                                                                                    | 0                     |
| Output Specs 50<br>Output via relay contact 29                                                                                                    |                       |
|                                                                                                    | Р                     |
| Power Supply 55<br>Pulse/DC IRIG time code Specs 49                                                                                                    |                       |
|                                                                                                    | R                     |
| Rack Mounting Instructions 15<br>Rear panel 54<br>Rear Panel 25<br>Reboot the DSP Software 44                                                                                                    |                       |
| Receiving Inspection 15<br>Resets product configuration to its factory defail<br>Restriction of Hazardous Substances (ROHS)<br>Revision History 5<br>RF Specs 49<br>RF switching and distribution capability 29 | ult settings 34<br>53 |
|                                                                                                    | S                     |
|                                                                                                    |                       |

Serial Remote management 29 Set Up the 9611B for Operation 46 Simplified Block Diagram 20 Specifications 49 Standards 49 Status 52 Symbols 10 Symmetricom Sales and Technical Support 5 System Clock 42 System Password 43 System Version 41

#### Т

Tasks 38 Timecode switching and distribution 28 Turning System On 16 Two alarm inputs 29

U

U.S.A. Call Center 5 Upgrade DSP Software 48 Upgrade FPGA firmware 47 Upgrade Software 46 User Interfaces 33

۷

View the Help Menu 45